# How to configure User Access Rights Verification in Comodo Client Security

Use the following links to jump to the task you need help with:

- Introduction
- User Access Rights Verification
- Setting the User Access Rights Verification
  - Comodo dialog box
  - Windows UAC

### Introduction

Some features of Comodo Client Security requires elevated rights to perform certain actions. To perform these actions current users need to prove that they have sufficient rights to do so. The admin or technician can set User Access Rights Verification to validate other user actions. To configure this User Access Rights Verification, please follow the below steps

#### **User Access Rights Verification:**

Go to Comodo Client Security > Settings > General Settings > User Interface. In this section, the Admin or Technician user can configure user access rights verification.

This "User Access Rights Verification " prompts the end-user to provide the user access rights to perform certain actions on Comodo Client Security

| COMODO Advanced                                               | Settings                                                                                                    | ? | - |      | ×   |  |
|---------------------------------------------------------------|----------------------------------------------------------------------------------------------------|---|---|------|-----|--|
| <ul> <li>General Settings</li> <li>User Interface</li> </ul>  | User Interface                                                                                                    |   |   |      |     |  |
| Updates                                                       | Language: English (United States) - By COMODO                                                                                                    | • |   |      |     |  |
| Logging                                                       | Show messages from COMODO Message Center                                                                                                    |   |   |      |     |  |
| Configuration                                                 | Show notification messages                                                                                                    |   |   |      |     |  |
| ✓ Antivirus                                                   | Show desktop widget                                                                                                    |   |   |      |     |  |
| ✓ Firewall                                                    | Show information messages when tasks are minimized/sent to background                                                                                 |   |   |      |     |  |
| ✓ HIPS                                                        | Play sound when an alert is shown Show notification messages                                                                                          |   |   |      |     |  |
| ✓ Containment                                                 | User Access Rights Verification                                                                                                    |   |   |      | п   |  |
| <ul> <li>Data Loss Prevention</li> <li>File Rating</li> </ul> | Select the type of access rights verification Windows UAC  Some of the Comodo Client Security application features require elevated rights to perform |   |   |      |     |  |
| ✓ Advanced Protection                                         | certain actions. The current user will need to prove availability of sufficient rights to perform                                                     |   |   |      | orm |  |
| Website Filtering                                             | i Meini.                                                                                                    |   |   |      | -   |  |
|                                                               | ок                                                                                                    |   | ¢ | NCEL |     |  |

## Setting the User Access Rights Verification

The Admin or Technician user can select the type of access rights verification based on his choice.

## They are

- 1. Comodo dialog box
- 2. Windows UAC

| COMODO Advance                                               | d Settings ? - 🗆 🗙                                                                                                    |
|--------------------------------------------------------------|----------------------------------------------------------------------------------------------------|
| <ul> <li>General Settings</li> <li>User Interface</li> </ul> | User Interface                                                                                                    |
| Updates                                                      | Language: English (United States) - By COMODO •                                                                                            |
| Logging                                                      | Show messages from COMODO Message Center                                                                                                   |
| Configuration                                                | Show notification messages                                                                                                    |
| ✓ Antivirus                                                  | Show desktop widget                                                                                                    |
| ✓ Firewall                                                   | Show information messages when tasks are minimized/sent to background                                                                      |
| ✓ HIPS                                                       | Play sound when an alert is shown                                                                                                    |
| ✓ Containment                                                | Show notification messages                                                                                                    |
| ✓ Data Loss Prevention                                       | User Access Rights Verification                                                                                                    |
| ✓ File Rating                                                | Select the type of access rights verification Windows UAC  Some of the Comodo Client Security applic Comodo dialog vated rights to perform |
| Advanced Protection     Website Filtering                    | certain actions. The current user will need to Windows UAC thicient rights to perform them.                                                |
|                                                              |                                                                                                    |
|                                                              |                                                                                                    |
|                                                              | OK CANCEL                                                                                                    |

#### Step [a]: Selecting Comodo dialog box

Select this "Comodo dialog" option from the drop-down and then click "Ok".

| COMODO Advanced                                              | Settings                                                                                                    | ?                     | -                       |                    | ×   |
|--------------------------------------------------------------|----------------------------------------------------------------------------------------------------|-----------------------|-------------------------|--------------------|-----|
| <ul> <li>General Settings</li> <li>User Interface</li> </ul> | User Interface                                                                                                    |                       |                         |                    |     |
| Updates                                                      | Language: English (United States) - By COMODO                                                                                         | •                     | 1                       |                    |     |
| Logging                                                      | Show messages from COMODO Message Center                                                                                              |                       |                         |                    |     |
| Configuration                                                | Show notification messages                                                                                                    |                       |                         |                    |     |
| ✓ Antivirus                                                  | Show desktop widget                                                                                                    |                       |                         |                    |     |
| ✓ Firewall                                                   | Show information messages when tasks are minimized/sent                                                                               | to back               | ground                  |                    |     |
| ✓ HIPS                                                       | Play sound when an alert is shown                                                                                                    |                       |                         |                    |     |
| ✓ Containment                                                | Show notification messages                                                                                                    |                       |                         |                    |     |
| ✓ Data Loss Prevention                                       | User Access Rights Verification                                                                                                    |                       |                         |                    |     |
| ✓ File Rating                                                | Select the type of access rights verification Comodo dialog •                                                                         |                       |                         |                    |     |
| ✓ Advanced Protection                                        | Some of the Comodo Client Security application features requin<br>certain actions. The current user will need to prove availability o | e elevat<br>f suffici | ed rights<br>ent rights | to perf<br>to perf | orm |
| Website Filtering                                            | inem.                                                                                                    |                       |                         |                    |     |
|                                                              |                                                                                                    |                       |                         |                    |     |
|                                                              |                                                                                                    |                       |                         |                    |     |
|                                                              | ок                                                                                                    |                       | c                       | NCEL               |     |

Now the "Comodo dialog" is enabled as User access rights verification. When a user tries to perform some actions on Comodo Client Security, it prompts a comodo dialog box to the current user at his endpoint. After entering the password by the current user, then only the user can perform his action on Comodo Client Security.

#### For Example:

If a user wants to make changes in containment settings, then a Comodo dialog box is prompted at the current user's endpoint requires verification from that user.

A sample screenshot is given below

| сомоі                | DO Enter password                                             | ?     | × |
|----------------------|---------------------------------------------------------------|-------|---|
| Please enter         | your credentials in order to continue:                        |       |   |
| Compute<br>administr | r administrator (a Windows account with<br>rative privileges) |       |   |
| Domain:              |                                                               |       |   |
| Login:               |                                                               |       |   |
| Password:            |                                                               |       |   |
| Remote a             | access                                                        |       |   |
| Password:            |                                                               |       |   |
|                      |                                                               |       |   |
|                      | ок с                                                          | ANCEL |   |

## Note:

You can configure password for Comodo Client Security from Endpoint Manager> 'Configuration Templates' > 'Profiles' > click the name of a Windows profile > 'Add Profile Section' > 'Client Access Control. See this wiki to know more.

### Step [b]: Selecting Windows UAC

Select this "Windows UAC" option from the drop-down and then click "Ok".

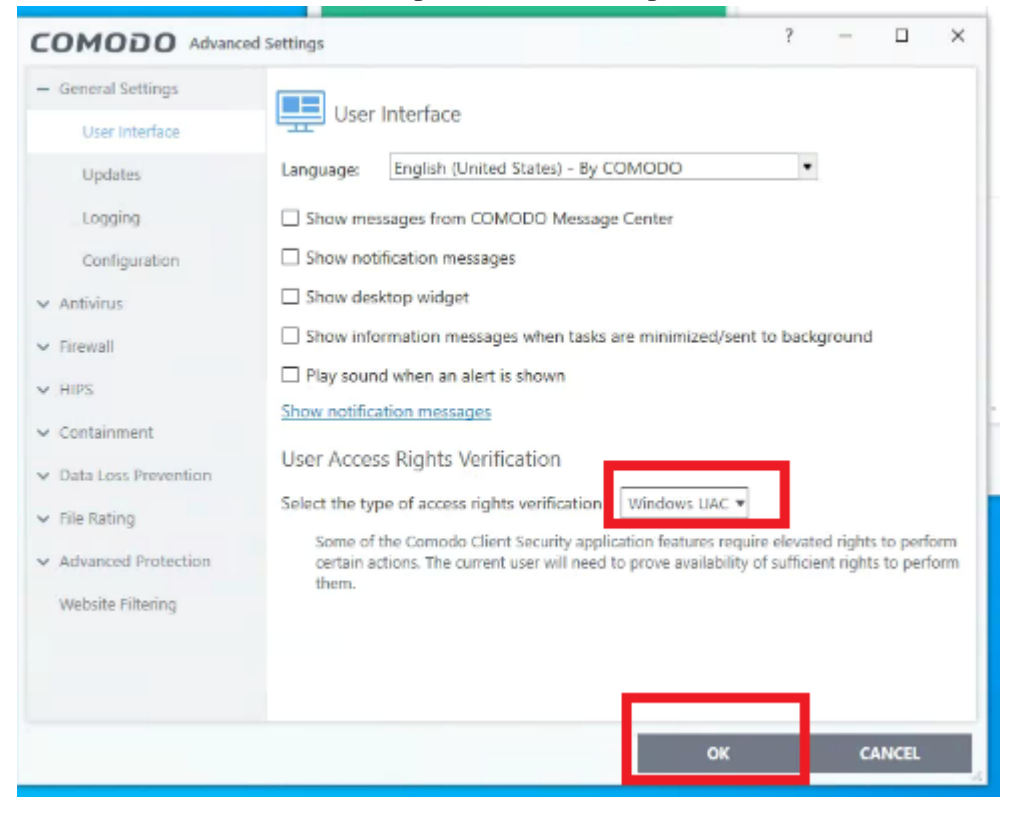

Now the "Windows UAC" is enabled as User access rights verification. When a user tries to perform some actions on Comodo Client Security, it prompts a Windows UAC access to the current user at his endpoint. After providing access by the current user, then only the user can perform his action on Comodo Client Security.

#### For Example:

If a user wants to enable or disable the HIPS of an end user. Then the "Windows UAC" access is prompted at the current user's endpoint requires verification from that user.

A sample screenshot is given below

| User Account Control                                                   | ×                              |
|------------------------------------------------------------------------|--------------------------------|
| Do you want to allow th<br>changes to your device                      | nis app to make<br>?           |
| Comodo Security S                                                      | olutions                       |
| Verified publisher: Comodo Secu<br>File origin: Hard drive on this con | rity Solutions, Inc.<br>nputer |
| Show more details                                                      |                                |
| Yes                                                                    | No                             |